Care Here!

## Registration & Appointment Scheduler Instructions For **City of Charleston Employee Wellness Center**

*Minimum Requirements:* Internet Explorer 5.0 (and higher), AOL 7.0 (and higher). If you are unable to view the calendar after login, please call CareHere at 877-423-1330 for scheduling assistance.

*Email addresses are required to register. If you do not have an email address, please call CareHere at 877-423-1330 for scheduling assistance.* New Users - First Time Registration

Please do not register again if you have already previously registered. However, each eligible dependent must register separately.

## How to Register with CareHere

- 1. Use your home or office computer that is connected to the Internet.
- 2. Start the Internet Explorer browser.
- 3. Enter www.CareHere.com in the website address box of the Internet Explorer (browser)
- 4. Click Members Login
- 5. Click I need to register for the first time with my Access Code.

6. Beside **First time registration** enter the corresponding *Access code to your member type. Access codes reflect your status with the City of Charleston health plan.* :

| Access Code | Member Type                                                                       |
|-------------|-----------------------------------------------------------------------------------|
| CCWV2       | Employees enrolled in the HealthSmart Medical Plan                                |
| CWVS3       | Spouses/Dependents enrolled in the HealthSmart Medical Plan                       |
| CWVR4       | Retirees enrolled in the HealthSmart Medical Plan                                 |
| CWVDS5      | Spouses/Dependents of Retirees enrolled in the HealthSmart<br>Medical Plan        |
| CWVN6       | Uninsured employees                                                               |
| CWVC8       | COBRA participants enrolled in the HealthSmart Medical Plan                       |
| CWCDS7      | Spouses/Dependents of COBRA participants enrolled in the HealthSmart Medical Plan |

Care Here!

- 7. Click Go
- 8. Consent page Please review the consent form. If you agree, check I agree.
- 9. Identification Please enter the following
- a. Your Social Security number
- b. Your Birth date

c. Create a Username for yourself (The system will check to make certain no one else has the same username or password.)

d. Create a password for yourself

e. Your email address (a home email address is best since a confirmation email will be sent with login instructions containing your username and password.)

10. Contact page – Review all the fields and enter or update the appropriate information.

- 11. Health page Skip any field for which you do not know the answer.
- 12. Email Confirmation A confirmation email will be sent to the email address you provided.

13. **Thank you.** You are finished! You may now log in as a Member by clicking the **Go to Login Page** button.

## How to Schedule an Appointment

- 1. Use your home or office computer that is connected to the Internet
- 2. Start the Internet Explorer browser if not already open.
- 3. Enter www.CareHere.com in the website address box of the Internet Explorer browser.
- 4. Click Members Login
- 5. Enter your **username** and **password**.
- 6. Your Home Page will appear.
- 7. Click **Appointments** to schedule or change appointments.
- a. Standard clinic days and hours will be displayed.
- b. A Calendar will appear.
- 8. Click a valid clinic day on the calendar.

9. All appointment "slots" will appear (available and not available slots).

10. Click **Make Appointment** to schedule an appointment on your preferred time slot. a. A pop-up screen will appear. (Make sure your computer permits "pop-ups." You may need to adjust the size of the pop-up by clicking on the lower right corner and "dragging" the corner to change the pop-up window size.)

Care Here!

b. If you desire, enter Symptoms, reason for appointment, or comments.

c. Click **Print** if you want a printed reminder copy of the appointment.

- 11. Click **Submit** to save. (The pop-up window will close automatically.)
- a. The Calendar will automatically update and show your scheduled appointment.

b. You can edit or delete your appointment at any time.

c. You can only view details about your own appointment. No one else can see that you have a scheduled appointment.

Need Help? Call CareHere 877-423-1330 or email medical@carehere.com